#### You

If I have a potentiometer and I want my display to show the amount of voltage that the potentiometer has, how do I have to code it for a Xiao rp2040 that has the potentiometer in the pin A0 and also using a tft monitor where I want to see the values on this screen using arduino?

#### ChatGPT

To display the voltage reading from a potentiometer on a TFT monitor using a Xiao RP2040 board

programmed with Arduino, you'll need to follow several steps, including setting up the circuit, writing

the Arduino code, and handling the display output. Here's how you can go about it:

#### **1. Components Needed**

- Seeed Studio XIAO RP2040 microcontroller board.
- Potentiometer (typically 10kΩ).
- TFT Display (like the Adafruit ILI9341 or a similar model compatible with Arduino).
- Breadboard and jumper wires.

#### 2. Circuit Setup

Connect the potentiometer: Connect one side pin of the potentiometer to 3.3V, the opposite side to GND, and the middle pin to pin A0 on the XIAO RP2040. Connect the TFT Display: Wiring will vary based on the specific model of TFT. Typically, you would need to connect the power pins (VCC and GND), and SPI pins (SCLK, MOSI, CS, DC, and optionally, RESET).

### 3. Arduino Code

The following is a simple example to read the potentiometer value, convert it to a voltage, and

display it on the TFT screen. Make sure you have installed the necessary libraries for the TFT display

(Adafruit\_GFX and Adafruit\_ILI9341 libraries).

```
#include <Adafruit_GFX.h> // Core graphics library
#include <Adafruit_ILI9341.h> // Hardware-specific library
// For the Adafruit ILI9341, these are the pins used for a typical hookup
#define TFT_CS 10 // Chip select
#define TFT_RST 9 // Reset
#define TFT_DC 8 // Data/Command
// Initialize the library with the pins
```

void setup() { Serial.begin(9600); tft.begin(); tft.setRotation(1); // Depending on your monitor's orientation tft.fillScreen(ILI9341\_BLACK); tft.setTextSize(2); tft.setTextColor(ILI9341\_WHITE, ILI9341\_BLACK); } void loop() { int sensorValue = analogRead(A0); // Read the potentiometer float voltage = sensorValue \* (3.3 / 1023.0); // Convert to voltage assuming 3.3V reference tft.setCursor(0, 0); tft.print("Voltage: "); tft.print(voltage); tft.println("

delay(200); // Update the display every 200ms
}

# 4. Adjust the Pin Definitions and Settings

Make sure to adjust the pin numbers in the code to match your actual wiring, particularly for the TFT display. You also need to confirm that the maximum analog reference voltage (vec) of your Xiao RP2040 is set correctly in the code; it's usually 3.3V.

# 5. Upload and Test

Once your hardware is set up and your code is ready:

- Connect the XIAO RP2040 to your computer via USB.
- Open the Arduino IDE, select the correct board and port.
- Upload the sketch to your board.
- Adjust the potentiometer and check the display for changes in voltage.

This basic framework will get you started with displaying analog readings on a TFT with a Xiao RP2040. You might need to further calibrate your readings or adjust the display based on your specific requirements and components.

#### You

my display is a ILI9341 not from adafruit, will this code work with it?

#### ChatGPT

Yes, the code example provided should generally work with any ILI9341 TFT display, not just those from Adafruit. The ILI9341 is a common controller used in many TFT displays, and they typically follow the same basic communication protocols (SPI in this case).

However, there are a few considerations and possible adjustments you might need to make depending on your specific display module and its wiring configuration:

### 1. Library Compatibility

The Adafruit\_ILI9341 library is designed to be broadly compatible with any TFT display using an ILI9341 driver. It abstracts much of the lower-level interfacing, so as long as your wiring and pin definitions match, the library should control the display correctly.

# 2. Pin Configuration

Ensure the pin connections between your Xiao RP2040 and the ILI9341 display match those specified in your sketch. The key pins you need to connect include:

- CS (Chip Select)
- DC (Data Command)
- MOSI (Master Out Slave In)
- SCLK (Serial Clock)
- RST (Reset, if applicable)

If your display also includes a MISO (Master In Slave Out) pin, it's typically not used for display driving operations (mostly used when you need to read data back from the display).

### 3. Power and Ground Connections

Make sure the display's power (VCC) and ground (GND) are properly connected to the Xiao RP2040. Check your display's specifications for its operating voltage; most ILI9341 modules work with 3.3V, which is compatible with the Xiao RP2040.

### 4. Initialization Parameters

Some displays might require specific initialization settings to work correctly (like different rotation, color depth, or timing characteristics). These can usually be set using the functions provided by the Adafruit library. You might need to experiment with these settings or check the display's datasheet if you encounter issues like garbled output or color problems.

## 5. Software Libraries

Ensure that you have installed the necessary Arduino libraries (Adafruit\_GFX and

Adafruit\_ILI9341). These can be installed via the Library Manager in the Arduino IDE:

- Open Arduino IDE.
- Go to Sketch > Include Library > Manage Libraries...
- Search for "Adafruit ILI9341" and install it.
- Do the same for "Adafruit GFX".

# 6. Testing and Calibration

Once everything is connected and the code is uploaded, adjust the potentiometer and verify that the voltage readings change accordingly on the display. This will confirm that both the analog reading from the potentiometer and the display output are functioning correctly.

By following these steps and making sure everything is connected correctly, your non-Adafruit ILI9341 display should work with the provided code. Adjustments may be necessary depending on specific hardware differences or additional features of your particular display module.

#### You

my display is on the 3.3v but my potentiometer is in the 5v pin, will this affect the code?

#### ChatGPT

Yes, connecting the potentiometer to the 5V pin while using the Xiao RP2040, which operates at 3.3V, will affect the accuracy of your analog readings and could potentially damage the microcontroller if not handled correctly. The Xiao RP2040's GPIO pins, including the analog input pins, are not 5V tolerant. This means that applying more than 3.3V to any of the pins can cause permanent damage to the microcontroller.

# **Adjusting the Circuit**

To safely use a potentiometer with the Xiao RP2040, you should make the following adjustments:

Connect the Potentiometer to 3.3V:

- Connect one outer pin of the potentiometer to the 3.3V output on the Xiao RP2040.
- Connect the opposite outer pin to the ground (GND).
- Connect the middle pin (the wiper) to pin A0 on the Xiao RP2040.

This setup ensures that the voltage at the analog input pin (A0) will vary between 0V and 3.3V,

matching the operating voltage of the board and preventing any over-voltage damage.

### **Adjusting the Code**

tft.print(voltage);

With the potentiometer connected to 3.3V instead of 5V, you should also adjust the code to correctly reflect the reference voltage of the ADC (Analog to Digital Converter). Here is how you should adjust the calculation of the voltage in the Arduino code:

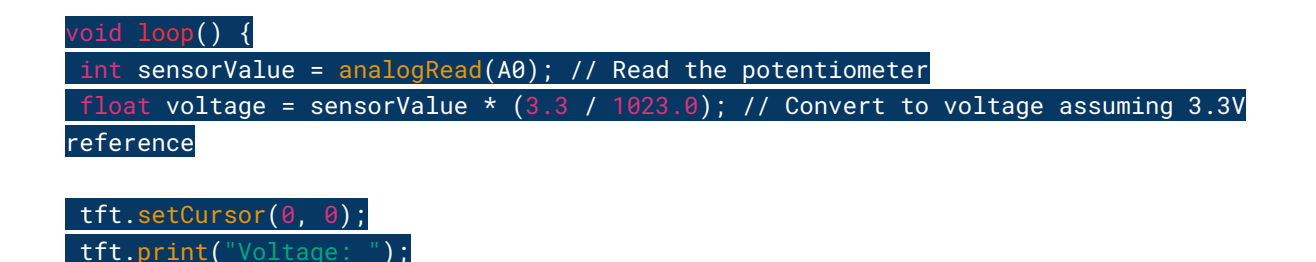

# delay(200); // Update the display every 200ms }

This code snippet assumes a reference voltage of 3.3V for the ADC conversion. The value 1023.0 represents the maximum value returned by analogRead() when the input voltage equals the reference voltage (3.3V in this case). This formula scales the ADC's integer value to a corresponding voltage.

### Conclusion

Make sure to power your potentiometer with the same voltage level as your microcontroller's logic level (3.3V for the Xiao RP2040). This setup not only protects your hardware from potential damage but also ensures accurate analog readings. If you've already connected it to 5V, consider changing it to avoid potential issues.